## MANUAL DE INSTALACIÓN EN UBUNTU LINUX 10.04

Proceso de instalación de oSCommerce en Ubuntu Linux 10.04 LTS.

El proceso de instalación de oSCommerce en Ubuntu inicia descargando el paquete de instalación desde la pagina de oficial del producto "<u>http://www.oscommerce.com/</u>". Descargamos la versión "*osCommerce Online Merchant v2.2 Release Candidate 2a"* que es la versión mas estable hasta la fecha, en el sitio oficial se encuentra un alpha de la versión 3.0. para poder realizar el proceso de instalación necesitamos tener también php y mysql y apache instalados en nuestro sistema.

Teniendo descargado el paquete de instalación lo descomprimimos en una carpeta vacía, el contenido de la carpeta se copia a la carpeta www, se puede hacer por medio de consola o por medio del administrador "Nautilus", para cualquiera de las opciones tenemos que abril la consola.

## Los comandos a utilizar son:

## sudo mv Escritorio/oscommerce/ /var/www/

para mover la carpeta hasta nuestra carpeta www que está situada en el sistema de archivos, y al cual solo podemos acceder y modificar por medio de consola o de Nautilus.

Con el siguiente comando cambiamos el propietario de la carpeta a www-data y a todo el contenido de está.

## sudo chown -R www-data:www-data /var/www/oscommerce/

con el siguiente comando: sudo *chmod -R 755 /var/www/oscommerce/*, asignamos los permisos de creación y modificación de archivos al usuario www-data y los permisos de lectura al grupo www-data y a otros usuarios.

Ahora ya que se han copiado la carpeta necesitamos hacer la base de datos respectiva por lo que tenemos que ir a phpmyadmin o hacerlo directamente de mysql accediendo desde consola.

Por motivos prácticos lo haremos por medio de phpmyadmin donde crearemos una base de datos.

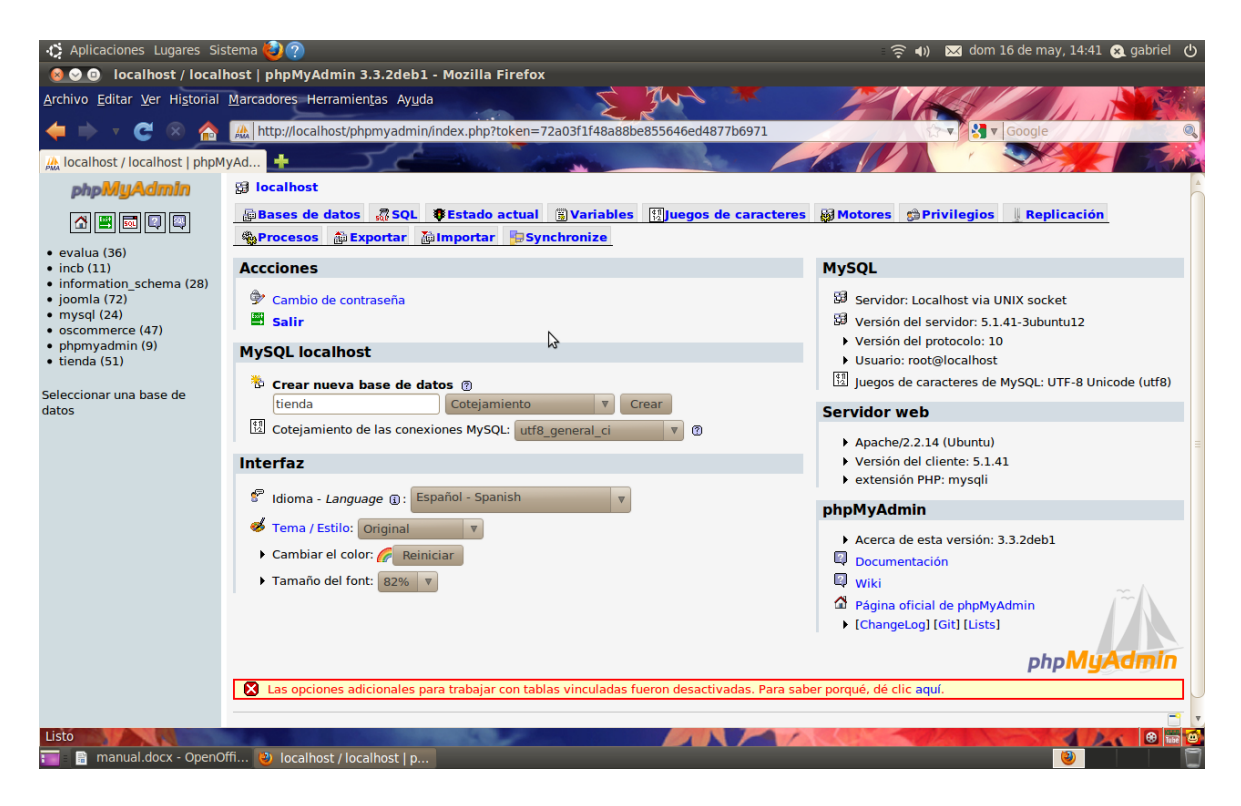

Con la base de datos "tienda" creada proseguimos a instalar el programa.

Donde tenemos que escribir en la barra de direcciones del navegador de preferencia <u>http://localhost/oscommerce/catalog/</u> donde nos aparecerá la siguiente ventana que es el inicio de la instalación que cuenta con solamente cuatro pasos después de dar clic en el botón continue.

| 🤣 Aplicaciones Lugares Sistema 🍪                                                    | 2                                                                                                    | - (în <b>4</b> 1)                                                | 🖂 dom 16 de may, 14:57 😣 gabriel 🕚          |
|-------------------------------------------------------------------------------------|----------------------------------------------------------------------------------------------------|------------------------------------------------------------------|---------------------------------------------|
| 😣 😔 💿 🛛 osCommerce, Open Sourc                                                      | e E-Commerce Solutions - Mozilla Firefox                                                                 |                                                                  |                                             |
| Archivo Editar Ver Historial Marcadore                                              | es Herramien <u>t</u> as Ay <u>u</u> da                                                                  | gunt - Maria                                                     |                                             |
| 👉 📄 🔻 🤁 🛞 🚕 🐻 http:/                                                                | //localhost/oscommerce/catalog/install/index.php                                                         |                                                                  | T Google                                    |
| Socommerce, Open Source E-C                                                         |                                                                                                    |                                                                  |                                             |
|                                                                                     | \$                                                                                                    |                                                                  |                                             |
| Online Merchant v2                                                                  | .2                                                                                                    | osCommerce                                                       | Website   Support   Documentation           |
| Welcome to osComm                                                                   | erce Online Merchant v2.2!                                                                               |                                                                  |                                             |
| osCommerce Online Merchant allows you<br>build and thrive on the success of your o  | I to sell products worldwide with your own online store. The adminine business.                          | ninistration side manages products, customers, orders, news      | letters, specials, and more to successfully |
| We have attracted the largest community<br>4,000 add-ons that extend the features a | y for an online shop shopping cart solution that consists of over<br>and potential of your online store. | 140,000 registered store owners and developers who help of       | ne another out and have provided over       |
| osCommerce Online Merchant and its add                                              | d-ons are available for free under an Open Source license to he                                          | p you start selling online sooner without any licensing fees o   | or limitations involved.                    |
|                                                                                     |                                                                                                    |                                                                  |                                             |
| Server Capabilities                                                                 | New Installation                                                                                         |                                                                  |                                             |
| PHP Version 5.3.2-1ubuntu4                                                          | The webserver environment has been verified to proceed wi                                                | th a successful installation and configuration of your online st | tore.                                       |
|                                                                                     | Please continue to start the installation procedure.                                                     |                                                                  |                                             |
| PHP Settings                                                                        |                                                                                                    |                                                                  | Continue                                    |
| register_globals Off 🗸                                                              |                                                                                                    |                                                                  |                                             |
| magic_quotes Off 🗸                                                                  |                                                                                                    |                                                                  |                                             |
| session auto start                                                                  |                                                                                                    |                                                                  |                                             |
| session.use_trans_sid Off 🗸                                                         |                                                                                                    |                                                                  |                                             |
| PHP Extensions                                                                      |                                                                                                    |                                                                  |                                             |
| MySQL 🗸                                                                             |                                                                                                    |                                                                  |                                             |
| GD 🗸                                                                                |                                                                                                    |                                                                  | *                                           |
| Listo                                                                               |                                                                                                    |                                                                  | 4 🕹 😁 🗃 🗃                                   |
| 🔲 🗟 manual docx - OpenOffi 🛛 😢 o                                                    | sCommerce Open So                                                                                        |                                                                  |                                             |

En la parte izquierda de la apantalla aparece un panel de color verde donde por medio de cheques se muestran los componentes instalados de nuestro sistema que permitan la instalación correcta de oscommerce, para ese propósito todo lo que se muestre en el panel debe estar chequeado en verde.

Comenzando el proceso de instalación tenemos que rellenar todos los campos que se nos presenten en el paso uno.

| 🤣 Aplicaciones Lugares Sistema 🥹 🥐                                                                          | 🎅 🐗 🐱 dom 16 de may, 15:03 😠 gabriel 🕐                                                  |
|----------------------------------------------------------------------------------------------------|-----------------------------------------------------------------------------------------|
| 🧕 📀 💿 osCommerce, Open Source E-Commerce Solutions - Mozilla Firefox                                        |                                                                                         |
| Archivo Editar Ver Historial Marcadores Herramientas Ayuda                                                  |                                                                                         |
| 👍 📄 🔻 🥂 🖉 http://ocalhost/oscommerce/catalog/install/install.php                                            |                                                                                         |
|                                                                                                    |                                                                                         |
| osCommerce, Open Source E-C                                                                                 |                                                                                         |
|                                                                                                    |                                                                                         |
| Soscommerce                                                                                                 |                                                                                         |
| Online Merchant v2.2                                                                                        | osCommerce Website   Support   Documentation                                            |
|                                                                                                    |                                                                                         |
| New Installation                                                                                            | 1. Database Server                                                                      |
| This web-based installation routine will correctly setup and configure osCommerce Online Merchant to run    | 2. Web Server<br>3. Online Store Settings                                               |
| Please follow the on-screen instructions that will take you through the database server, web server, and st | ore configuration options. If help is needed at any stage, please                       |
| consult the documentation or seek help at the community support forums.                                     |                                                                                         |
|                                                                                                    |                                                                                         |
| Step 1: Database Server Database Server                                                                     |                                                                                         |
| The database server stores the content                                                                      |                                                                                         |
| of the online store such as product Iocalhost                                                               | The address of the database server in the form of a hostname or IP address.             |
| information, customer information, and<br>the orders that have been made.                                   | ~                                                                                       |
| Please consult your server                                                                                  | The username used to connect to the database server.                                    |
| administrator if your database server Password                                                              |                                                                                         |
| parameters are not yet known.                                                                               | The password that is used together with the username to connect to the database server. |
| Database Name                                                                                               |                                                                                         |
| tienda                                                                                                    | The name of the database to hold the data in.                                           |
|                                                                                                    | Continue                                                                                |
|                                                                                                    |                                                                                         |
|                                                                                                    |                                                                                         |
| Copyright © 2000-2007 osCommerce (C                                                                         | opyright Policy, Trademark Policy)                                                      |
| Listo                                                                                                    |                                                                                         |
| 📰 📲 manual.docx - OpenOffi 😢 osCommerce, Open So                                                            |                                                                                         |

Cada unos de los datos son de gran importancia y no pueden quedar en blanco. En el paso dos es simple y solo se tiene que dar clic en continue después de dar una pequeña revisión a los datos mostrados.

Estos datos son la información del web server

| Aplicaciones Lugares Sistema     Socommerce, Open Sourc     Archivo Editar Ver Historial Marcadore                                                           | 2<br>e E-Commerce Solutions - Mozilla Firefox<br>s Herramientas Ayuda<br>//ocalhost/oscommerce/cataloo/install/install.php?step=2                                               |                                                                                     | ob 🛛 (۱۹ 🤶             | m 16 de may, 15:06                               | gabriel (b         |
|----------------------------------------------------------------------------------------------------|----------------------------------------------------------------------------------------------------|-------------------------------------------------------------------------------------|------------------------|--------------------------------------------------|--------------------|
| osCommerce, Open Source E-C                                                                                                    |                                                                                                    | - Phil                                                                              |                        |                                                  |                    |
| Desea que Firefox recuerde la contra                                                                                                    | iseña para "root" en http://localhost?                                                                                                    |                                                                                     | <u>R</u> ecordar Nunc  | ca para <u>e</u> ste sitio                       | Ahora <u>n</u> o 🗙 |
| Scommerce<br>Define Herchart v2.                                                                                                    | 2                                                                                                    |                                                                                     | osCommerce Webs        | ite   Support   Do<br>1. Database<br>2. Web Serv | Server             |
| This web-based installation routine will co<br>Please follow the on-screen instructions to<br>the documentation or seek help at the co<br>Step 2: Web Server | irrectly setup and configure osCommerce Online Merchant to run o<br>hat will take you through the database server, web server, and sto<br>mmunity support forums.<br>Web Server | n this server.<br>ore configuration options. If help is needed at                   | any stage, please con  | 3. Online Sto<br>4. Finished!                    | ire Settings       |
| The web server takes care of serving<br>the pages of your online store to your<br>guests and customers. The web server                                       | WWW Address http://localhost/oscommerce/catalog/                                                                                                    | The web address to the online store.                                                |                        |                                                  |                    |
| parameters make sure the links to the<br>pages point to the correct location.                                                                                | Webserver Root Directory<br>/var/www/oscommerce/catalog/                                                                                                    | The directory where the online store is ins                                         | stalled on the server. |                                                  |                    |
|                                                                                                    | Copyright © 2000-2007 osCommerce (0<br>osCommerce provides no warranty and is redistri                                                                                          | Copyright Policy, Trademark Policy)<br>butable under the GNU General Public License | 1                      | Continue                                         | Cancel             |

| En  | el  | paso  | tres | se | nos  | muestra  | una   | serie | de  | campos  | que   | están | en  | blanco    | y  | que  | son   |
|-----|-----|-------|------|----|------|----------|-------|-------|-----|---------|-------|-------|-----|-----------|----|------|-------|
| nar | nto | de al | info | ma | ción | de nuest | ra ti | ienda | los | datos a | 10 50 | niden | SOR | n: el noi | nh | re c | le la |

nsto 📑 📑 manual.docx - OpenOffi... 😢 c parte de al información de nuestra tienda, los datos que se piden son: el nombre de la tienda, nombre del propietario, correo del propietario, nombre de usuario de administración y contraseña.

| Aplicaciones Lugares Sistema 🥹<br>oooscommerce, Open Source<br>hivo <u>E</u> ditar <u>V</u> er Hi <u>s</u> torial <u>M</u> arcadore                          | ?<br>e E-Commerce Solutions - Mozilla Firefox<br>s Herramientas Ayuda                                                                                     | ି •) ⊠ do                                                                                         | m 16 de may, 15:15 🔉 gabriel                                                    |
|----------------------------------------------------------------------------------------------------|----------------------------------------------------------------------------------------------------|---------------------------------------------------------------------------------------------------|---------------------------------------------------------------------------------|
| isCommerce, Open Source E-C                                                                                                    | localhost/oscommerce/catalog/install/install.php?st                                                                                                    | ep=3                                                                                              | ▼ Google                                                                        |
|                                                                                                    | 2                                                                                                    | osCommerce Website                                                                                | 2   Support   Documentation                                                     |
| New Installation<br>This web-based installation routine will cor<br>Please follow the on-screen instructions th<br>consult the documentation or seek help at | rrectly setup and configure osCommerce Online Merchant t<br>hat will take you through the database server, web server,<br>t the community support forums. | to run on this server.<br>and store configuration options. If help is needed at any stage, please | 1. Database Server<br>2. Web Server<br>3. Online Store Settings<br>4. Finished! |
| lere you can define the name of your<br>nline store and the contact information                                                                              | Store Name<br>mi tiendita                                                                                                    | The name of the online store that is presented to the public.                                     |                                                                                 |
| he administrator username and<br>assword are used to log into the                                                                                            | Store Owner Name<br>propietario                                                                                                    | The name of the store owner that is presented to the public.                                      |                                                                                 |
| protected administration tool section.                                                                                                    | Store Owner E-Mail Address<br>propietario@localhost                                                                                                    | The e-mail address of the store owner that is presented to the pr                                 | ıblic.                                                                          |
|                                                                                                    | Administrator Username<br>admin                                                                                                    | The administrator username to use for the administration tool.                                    |                                                                                 |
|                                                                                                    | Administrator Password                                                                                                    | The password to use for the administrator account.                                                |                                                                                 |
|                                                                                                    |                                                                                                    |                                                                                                   | Continue Cancel                                                                 |
|                                                                                                    |                                                                                                    |                                                                                                   | 4 24 8                                                                          |

El paso cuatro es solamente de información y desde donde se puede acceder al catalogo o a la página de administración de la tienda.

| 🏠 Aplicaciones Lugares Sistema 🕹                                                                                                    |                                                                                                    | 🔶 🔹 🔿 🔀 dom 16                  | i de may, 15:17 😠 gabriel  😃                                                 |
|----------------------------------------------------------------------------------------------------|----------------------------------------------------------------------------------------------------|---------------------------------|------------------------------------------------------------------------------|
| Archivo Editar Ver Historial Marcador<br>Carchivo Editar Ver Historial Marcador<br>Carchivo Historial Marcador<br>Carchivo Editar Ver Historial Marcador<br>Carchivo Editar Ver Historial Marcador<br>Carchivo Historial Marcador<br>Carchivo Historial Marcador<br>Carchivo Historial Marcador<br>Carchivo Historial Marcador<br>Carchivo Historial Marcador<br>Carchivo Historial Marcador<br>Carchivo Historial Marcador<br>Carchivo Historial Marcador<br>Carchivo Historial Marcador<br>Carchivo Historial Marcador<br>Carchivo Historial Marcador<br>Carchivo Historial Marcador<br>Carchivo Historial Marcador<br>C | e E-Commerce Solutions - Mozillia Firefox<br>es Herramientas Ayuda<br>/localhost/oscommerce/catalog/install/install.php?step=4                                                                                             |                                 | soogle                                                                       |
|                                                                                                    | 2                                                                                                    | osCommerce Website              | Support   Documentation                                                      |
| New Installation<br>This web-based installation routine will c<br>Please follow the on-screen instructions<br>the documentation or seek help at the co                                                                                                    | prrectly setup and configure osCommerce Online Merchant to run on this server.<br>that will take you through the database server, web server, and store configuration options. If help is neede<br>mmunity support forums. | ed at any stage, please consult | Database Server     Web Server     Online Store Settings <b>4. Finished!</b> |
| Step 4: Finished!                                                                                                    | Finished!                                                                                                    |                                 |                                                                              |
| Congratulations on installing and<br>configuring osCommerce Online<br>Merchant as your online store solution!<br>We wish you all the best with the<br>success of your online store and<br>welcome you to join and participate in<br>our community.                                                                                                    | The installation and configuration was successful! Catalog                                                                                                    | Administration Tool             | ]                                                                            |
| - The osCommerce Team                                                                                                    |                                                                                                    |                                 |                                                                              |
|                                                                                                    | Copyright (© 2000-2007 osCommerce (Copyright Policy, Trademark Policy)<br>osCommerce provides no warranty and is redistributable under the GNU General Public Lic                                                          | cense                           |                                                                              |
|                                                                                                    | inferten das                                                                                                    |                                 |                                                                              |

Con esto nuestra tienda en linea basada en oscommerce está hecha solo de ver como quedo, la plantilla que oscommerce es sencilla. En la parte superior de la página se muestran dos mensajes de advertencia, lo que hay que hacer en simplemente eliminar la carpeta de instalación y cambiar los permisos del archivo de configuración y todo listo.

📄 📄 manual.docx - OpenOffi... 🕴 os

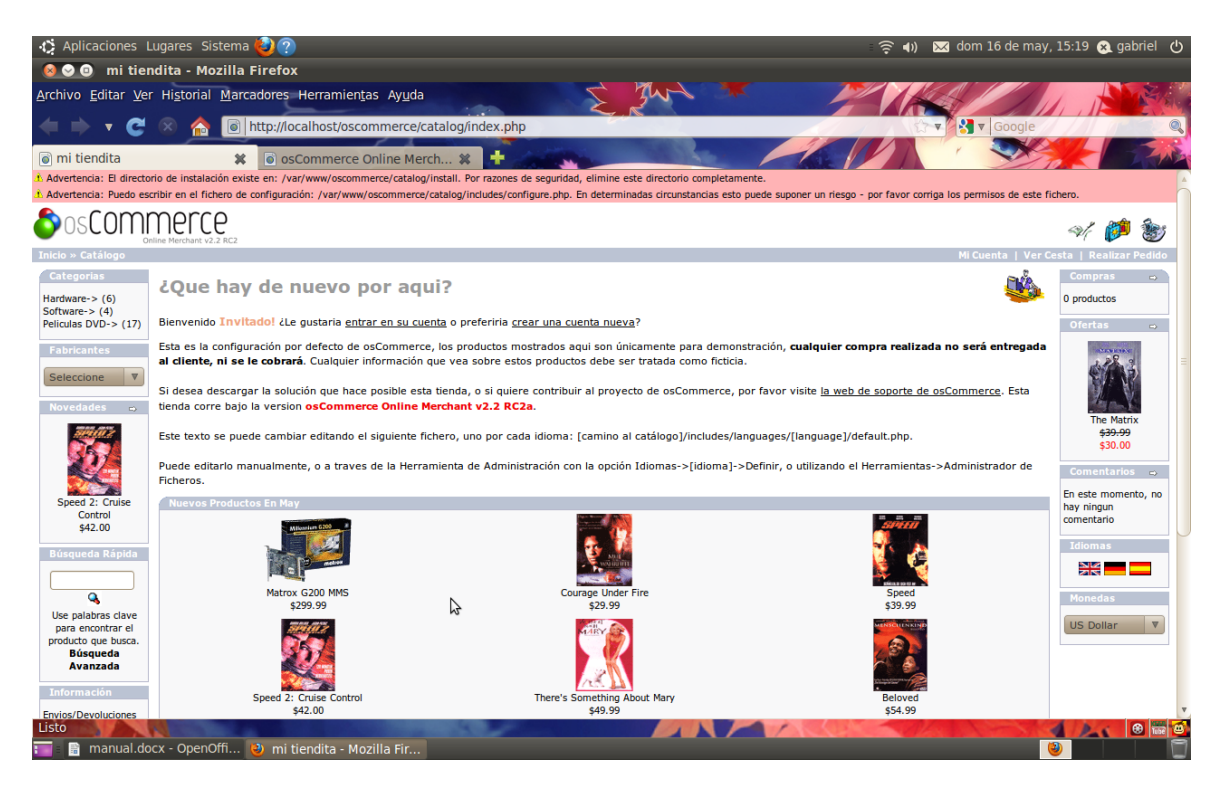